VEJLEDNING februar, 2024. Version 1.0

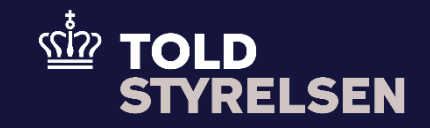

# Indsættelse af diverse koder fra tarif.skat.dk i DMS Eksport

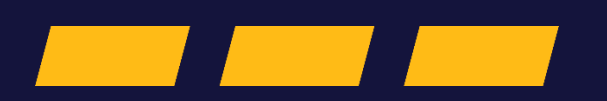

# Forord

#### Formål

Formålet med denne vejledning er at vise, hvordan brugeren af DMS Online finder og indsætter diverse koder fra tarif.skat.dk i DMS Online Eksport.

OBS: Felterne i DMS har en titel og et nummer fx Supplerende Oplysninger (12 02 000 000). Det stammer fra EU's tolddatamodel EUCDM, som bestemmer hvad feltet skal indeholde. EUCDM er de europæiske datakrav og er offentlig tilgængeligt.

#### Forudsætning

Forudsætning Vejledningen forudsætter, at man har valgt dansk som sprog

#### Bemærkninger

- Enkelte ord på skærmbilleder og i vejledningen kan forekomme på engelsk.
- Al data i vejledningen er testdata.
- Når der forekommer tal i forbindelse med diverse felter, er dette for at illustrere hvilket dataelement, det drejer sig om.

| Proces                                                              | Trin                                                                                      | Illustration                            | Skærmbilleder                                                                                                    |
|---------------------------------------------------------------------|-------------------------------------------------------------------------------------------|-----------------------------------------|----------------------------------------------------------------------------------------------------|
| Udfyldelse af<br>Varepost: Gruppe 11<br>Angivelses-<br>oplysninger. | 1. klik på <b>Varepost.</b>                                                               | Varepost                                | Angivelsesdata<br>Hoveddel Varepost Yderligere oplysninger<br>Søg varepost                                                                                                    |
|                                                                     | <ol> <li>Klik på Varepost 1 og vælg<br/>dernæst Gruppe 18<br/>Vareoplysninger.</li> </ol> | Varepost 1<br>Gruppe 18 Vareoplysninger | Varepost 1 Gruppe 11 Angivelsesoplysninger, inkl. procedurekoder Gruppe 12 Henvisninger til angivelser, dokumenter, certifikater og bevillinger Gruppe 13 Parter Gruppe 14 Beregningsoplysninger Gruppe 16 Lokation - lande - oprindelseland Gruppe 18 Vareoplysninger |

## VEJLEDNING

| 3.<br>Unde<br>bl.a.<br>050<br>056<br>057 | Klik på <b>Vareoplysninger</b> ,<br>hvorefter de specifikke<br>oplysninger for<br>vareoplysningerne åbner.<br>der <b>Vareoplysninger</b> kan du<br>. indtaste <b>Varebeskrivelse (18</b><br>001 000), HS koden (18 09<br>5 000) og KN koden (18 09<br>7 000). | Vareoplysninger                                    | Gruppe 18 Vareoplysninger<br>Vareoplysninger<br>Kolliart (18 06 000 000)<br>Løbenummer                                                                                                    | packagingPackageType |
|------------------------------------------|----------------------------------------------------------------------------------------------------|----------------------------------------------------|----------------------------------------------------------------------------------------------------|----------------------|
| 4.                                       | Du skal nu bruge den otte-<br>cifrede varekode også kaldt<br>KN-koden til opslag på<br>tarif.skat.dk.                                                                                                    | HS kode (18 09 056 000)<br>KN kode (18 09 057 000) | Vareoplysninger           Nettovægt (18 01 001 000)<br>399           Supplerende enheder (18 02 000 000)           Supplerende enheder - type (18 02 001 000)           Bruttovægt (18 04 001 000)           Bruttovægt (18 04 001 000)           Supplexende enheder - type (18 02 001 000)           Bruttovægt (18 04 001 000)           CUS kode (18 05 001 000)           Hs kode (18 09 056 000)           611699           KN kode (18 09 057 000)           00 |                      |

| Naviger og find<br>korrekte oplysninger<br>på Toldtariffen på<br>tarif.skat.dk. | <ol> <li>Gå til siden tarif.skat.dk i et<br/>nyt vindue/ny fane.<br/>Klik på Toldordninger og<br/>hernæst Toldordninger for<br/>varekode.</li> </ol>                                                                                   | Toldordninger for varekode                                                      | Toldtariffen       Distriction         Forside       Nomenklatur •       Toldordninger •       Beregning af told •       Toldkontingenter •       Rapporter •       Mere info •         Velkommen       Toldordninger for varekode       Toldtariffen - Det integrerede toldtariffmiljø - er beregnet for alle, der beskæftiger sig med varehandel mellem EU og tredjelande. Systemet giver præcise og opdaterede data om EU's fælles toldtarif og nationale ordninger via Internettet. Med Toldtariffen er det muligt at foretage web-baserede forespørgsler, toldberegninger, generere udskrifter og formidle data.         Vigtigt - Bemærk: Ved uoverensstemmelse mellem de foranstaltninger, der er vist i Toldtariffen og EU's eller national lovgivning, er det bestemmelserne i lovgivningen, der er gældende. |
|---------------------------------------------------------------------------------|----------------------------------------------------------------------------------------------------|---------------------------------------------------------------------------------|----------------------------------------------------------------------------------------------------|
|                                                                                 | <ol> <li>Vælg Eksport ud for<br/>Angivelse af type.</li> <li>Indsæt den otte-cifrede-kode<br/>ud for Varekode.</li> <li>Ud for Land vælges det land<br/>som varerne skal eksportes<br/>til.</li> <li>Tryk til sidst på Søg.</li> </ol> | Angivelse af type Import  Eksport Varekode*  Amerikas Forenede Stater - US  Søg | Forespørgsel på toldordninger for varekode         Simulationsdato*       28122023         Angivelse af type       Import • Eksport         Varekode*       6116 99 00         Tillægskoder       Q         Land       us         Valuta       DKK - Danske kroner •         Søg                                                                                                    |

| <ul> <li>10. Nu viser tarif.skat.dk, hvilken information du skal sætte ind i DMS Online.</li> <li>I dette eksempel kan det ses under Toldsatstype, at denne varekode skal angives i Antal par (NPR).</li> </ul> | <b>Toldsatstype</b><br>Antal par (NPR)                                            | Oprindelse<br>C<br>C<br>C<br>C<br>C<br>C<br>C<br>C<br>C<br>C<br>C<br>C<br>C | Startdato ÷<br>20052023<br>15082009<br>01012008                              | Siutdato <del>Q</del>                                        | Toldordningstype ÷       Kontrol med udførsel ¿ CITES (715)       Kontrol med udførslen af skind fra katte og<br>hunde (740)       Supplerende enhed (109) | Fodnoter<br>CD371<br>CD568 | Geografisk område ‡<br>Alle tredjelande<br>(1008)<br>Alle tredjelande<br>(1008)<br>ERGA OMNES (1011) | Ekskluderede<br>lande | Toldsatstype<br>Antal par (NPR) |
|----------------------------------------------------------------------------------------------------|-----------------------------------------------------------------------------------|-----------------------------------------------------------------------------|------------------------------------------------------------------------------|--------------------------------------------------------------|----------------------------------------------------------------------------------------------------|----------------------------|----------------------------------------------------------------------------------------------------|-----------------------|---------------------------------|
| 11. Gå nu tilbage til DMS Online<br>og vælg <b>Antal par (NPR)</b><br>under <b>Supplerende enheder –</b><br>type (18 02 001 000) udfyld<br>også <b>Supplerende enheder</b><br>(18 02 000 000) med antal<br>par. | Supplerende enheder - type (18 02 001 000)<br>Supplerende enheder (18 02 000 000) | Var<br>N<br>3<br>S<br>1                                                     | eoplysni<br>ettovægt (*<br>99<br>upplerende<br>00<br>upplerende<br>.ntal par | inger<br>18 01 001 (<br>e enheder (1<br>e enheder -<br>(NPR) | 000)<br>18 02 000 000)<br>type (18 02 001 000)                                                                                                    |                            |                                                                                                    |                       |                                 |

|   | 12. Gå tilbage til <b>tarif.skat.dk</b> . I                                                                             | Toldordningstype 🗢 | Told                                          | ordningstype <del>\$</del>                  | Fodnoter | Geografisk område 🖨                          | Ekskluderede<br>lande               | Toldsa               | tstype                                     | Betingelser        |
|---|----------------------------------------------------------------------------------------------------|--------------------|-----------------------------------------------|---------------------------------------------|----------|----------------------------------------------|-------------------------------------|----------------------|--------------------------------------------|--------------------|
|   | dette tilfælde kan det ses, at                                                                                          |                    | Kontrol med udfør                             | sel ¿ CITES (715)                           | CD371    | Alle tredjelande<br>(1008)                   |                                     |                      |                                            | Vis<br>betingelser |
|   | der er Kontrol med udførsel                                                                                             |                    | Kontrol med udfør                             | slen af skind fra katte og                  | CD568    | Alle tredjelande                             |                                     |                      |                                            | Vis                |
|   | af skind fra katte og hunde                                                                                             |                    | Supplerende enhe                              | d (109)                                     |          | ERGA OMNES (1011)                            |                                     | Antal pa             | r (NPR)                                    | Detingelser        |
|   | ( <b>740)</b> under                                                                                                    |                    |                                               |                                             |          |                                              |                                     |                      |                                            |                    |
|   | Toldordningstype.                                                                                                    |                    |                                               |                                             |          |                                              |                                     |                      |                                            |                    |
|   |                                                                                                    |                    |                                               |                                             |          |                                              |                                     |                      |                                            |                    |
|   |                                                                                                    |                    |                                               |                                             |          |                                              |                                     |                      |                                            |                    |
|   |                                                                                                    |                    |                                               |                                             |          |                                              |                                     |                      |                                            |                    |
| - |                                                                                                    |                    |                                               |                                             |          |                                              |                                     |                      |                                            |                    |
|   | <ol> <li>Klik på Vis betingelser for at<br/>få se betingelser og koder. I<br/>dette tilfælde ses det, at der</li> </ol> | Vis<br>betingelser | 740 : Told<br>gyldig fra 150<br>Geografisk or | ordning "Kontrol ı<br>82009<br>nråde : 1008 | med u    | ıdførslen af ski                             | nd fra katte                        | og hunde"            |                                            |                    |
|   | er en kode <b>Y922</b> , som bruges<br>når der ikke er hunde- eller<br>kattaskind i de pågældende                       | Kode               | B: Forevis                                    | ning af et certifikat/                      | licens   | /dokument                                    |                                     |                      |                                            |                    |
|   | produkter.                                                                                                    |                    | Kode                                          | Dokumenttype                                |          |                                              | Beskrivelse                         |                      | Proced                                     | ure                |
|   | '                                                                                                    | Y922               | Y922                                          | Særlige betingelser                         |          | Andet end hunde- og<br>forordning (EF) nr. 1 | g kattepelsskind<br>523/2007 (EUT L | som nævnt i<br>.343) | 29: Import/ekspor<br>efter kontrol         | t er tilladt       |
|   | Kopier eller husk <b>f-koden.</b>                                                                                       |                    | Dokument                                      | ikke fremlagt                               |          |                                              |                                     |                      | 09: Indførsel/udfø<br>tilladt efter kontro | rsel ikke          |
|   |                                                                                                    |                    |                                               |                                             |          |                                              |                                     |                      |                                            |                    |
|   |                                                                                                    |                    |                                               |                                             |          |                                              |                                     |                      |                                            |                    |
|   |                                                                                                    |                    |                                               |                                             |          |                                              |                                     |                      |                                            |                    |

| <ul> <li>14. Gå igen tilbage til DMS Online,<br/>klik på Gruppe 12 og dernæst<br/>på plus-ikonet ud for Øvrige<br/>referencer (12 04 000 000).</li> <li>OBS: Bemærk at diverse koder fra<br/>tarif.skat.dk altid indsættes på<br/>varepostniveau.</li> </ul> | Øvrige referencer (12 04 000 000) | Øvrige referencer (12 04 000 000)<br>Løbenu Dokum Dokum Udsted Gyldigh Filnavn Filsterr Dokum Bevillin                                                                                          | ₩ <b>+</b> |
|----------------------------------------------------------------------------------------------------|-----------------------------------|----------------------------------------------------------------------------------------------------|------------|
| 15. Klik i <b>Dokumenttype</b> -feltet og<br>skriv Y-koden, <b>Y922</b> , og klik<br>på " <b>Andre pelsskind end</b><br><b>pelsskind fra katte og hunde</b><br><b>som nævnt i forordning (EF)</b><br><b>nr. 152</b> "                                        | Dokumenttype                      | (04) [] Additional references(DK) × Løbenummer 1 Dokumenttype Andre pelsskind end pelsskind fra katte og hunde som nævnt i forordning (EF) nr. 152 ×                                            |            |
| 16. Bemærk nu at der er tilføjet<br>en linje under <b>Øvrige</b><br><b>referencer (12 04 000 000).</b>                                                                                                    | Y922 - And Ej omfattet            | Øvrige referencer (12 04 000 000)         E           Løb         Do         Ud         Gyl         Filn         Fils         Do         Bev           1         Y922 - And         Ej omfattet | Ⅲ +        |

## VEJLEDNING

| <ol> <li>Gå tilbage til tarif.skat.dk,<br/>hvor der var en<br/>Toldordningstype mere. I<br/>dette tilfælde Kontrol med<br/>udførsel Cites (715).<br/>Klik på Vis betingelser ud fra<br/>denne.</li> </ol>                                                                                                    | Kontrol med udførsel ¿ CITES (715)<br>Vis<br>betingelser | Toldordningstype \$     F       Kontrol med udførsel ¿ CITES (715)     I       Kontrol med udførslen af skind fra katte og hunde (740)     I       Supplerende enhed (109)     I | Fodnoter         Geografisk område ‡           CD371         Alle tredjelande<br>(1008)           CD568         Alle tredjelande<br>(1008)           ERGA OMNES (1011) | Ekskluderede<br>lande                                                            | Toldsatstype<br>Antal par (NPR)                                                                                                    | Betingelser<br>Vis<br>betingelser<br>Vis<br>betingelser      |
|----------------------------------------------------------------------------------------------------|----------------------------------------------------------|----------------------------------------------------------------------------------------------------|----------------------------------------------------------------------------------------------------|----------------------------------------------------------------------------------|----------------------------------------------------------------------------------------------------|--------------------------------------------------------------|
| <ul> <li>18. Her kan det ses, at der er to<br/>koder, men man skal kun<br/>sætte én af dem ind i DMS<br/>Online.</li> <li>I dette tilfælde er varerne omfattet<br/>af Washington-konventionen, da<br/>der er udryddelsestruede<br/>dyrearter i, men eksportøren har<br/>fået en tilladelse af Miljøstyrelsen<br/>til at eksportere varen. Der vælges<br/>derfor kode C400, som kopieres<br/>eller huskes.</li> </ul> | C400                                                     | Y: Andre betingelser<br>Kode Dokumenttype<br>C400 Andre certifikater<br>Y900 Særlige betingelser<br>Dokument ikke fremlagt                                                       | Forelæggelse af de<br>De angivne varer er<br>konventionen (CITE                                                                                                    | Beskrivelse<br>t krævede "CITES" certifikat<br>ikke indeholdt i Washingto<br>:S) | Proce       29: Import/eksprefter kontrol       n-     29: Import/eksprefter kontrol       09: Imførsel/udf       11adt efter kontrol | dure<br>irt er tilladt<br>irt er tilladt<br>ørsel ikke<br>ol |
| 19. Gå igen tilbage til DMS Online<br>og klik på <b>plus-ikonet</b> ud for<br><b>Supplerende dokumentation</b><br>(12 03 000 000).                                                                                                    | Øvrige referencer (12 04 000 000)                        | Supplerende dokumentation (12 (                                                                                                    | 03 000 000)                                                                                                    |                                                                                  |                                                                                                    | III +                                                        |

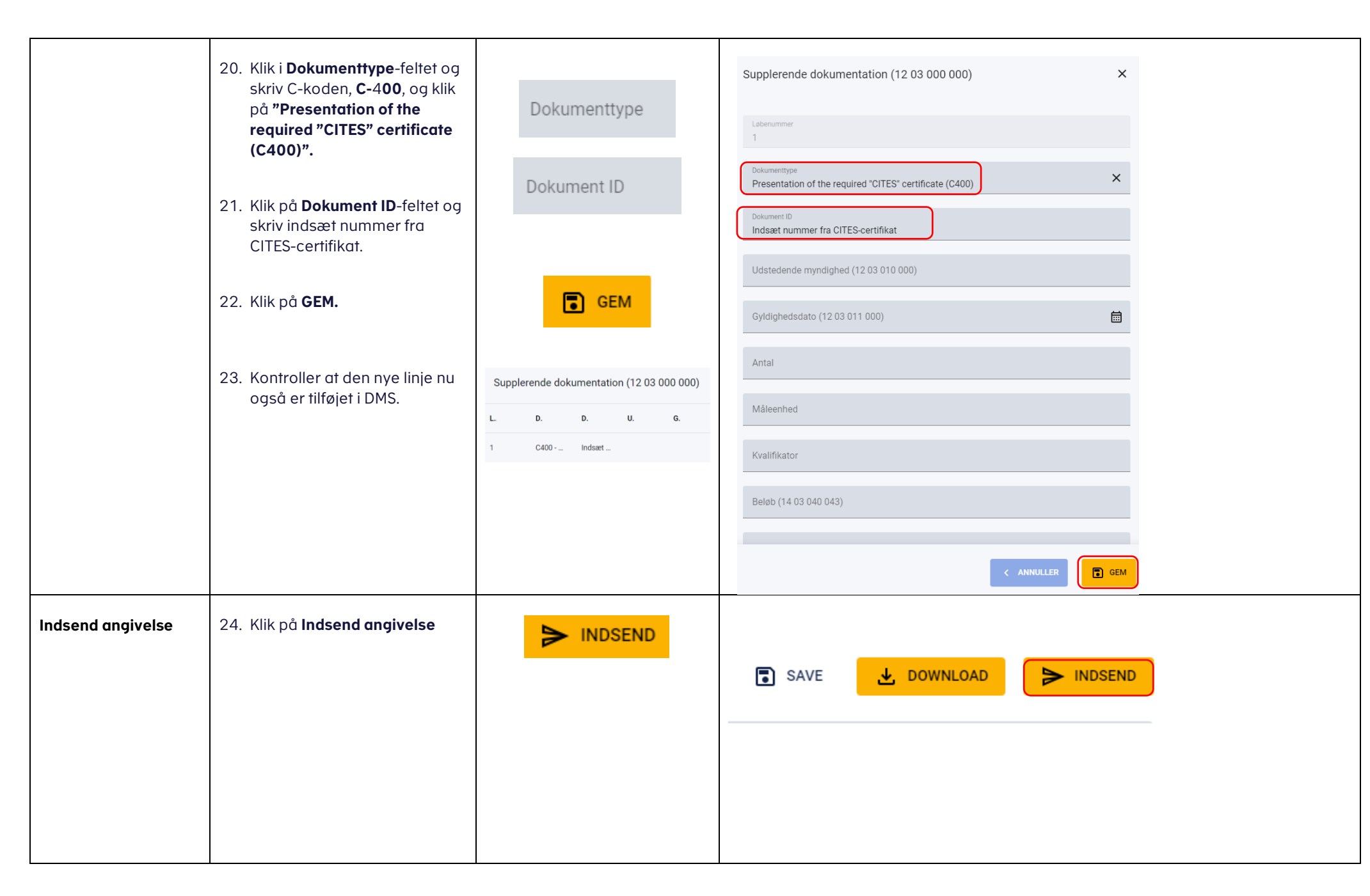

| 25. Klik ind på den indsendte<br>angivelse og noter at den i<br><b>Angivelsens status</b> ikke står<br>som <b>Afvist</b> , men f.eks. står | Angivelsens status<br>Afventer manuel antagelse | Oversigt      | Hoveddel                                   | Varepost | Dataudveksling |
|----------------------------------------------------------------------------------------------------|-------------------------------------------------|---------------|--------------------------------------------|----------|----------------|
| "Atventer manuel antagelse".                                                                                                    |                                                 | Hove          | edoplysninger                              |          |                |
| Cites-certifikater kan ikke frigives<br>til eksport før er præsenteret for<br>en toldekspedition.                                          |                                                 | Angiv<br>Afve | <b>velsens status</b><br>nter manuel antag | gelse    |                |